## Tutorial para visualizar e armazenar imagens de stand alone Luzvision

Na tela principal clique com o botão direito. Aparecera uma janela de opções Clique em Reprodução como a imagem abaixo

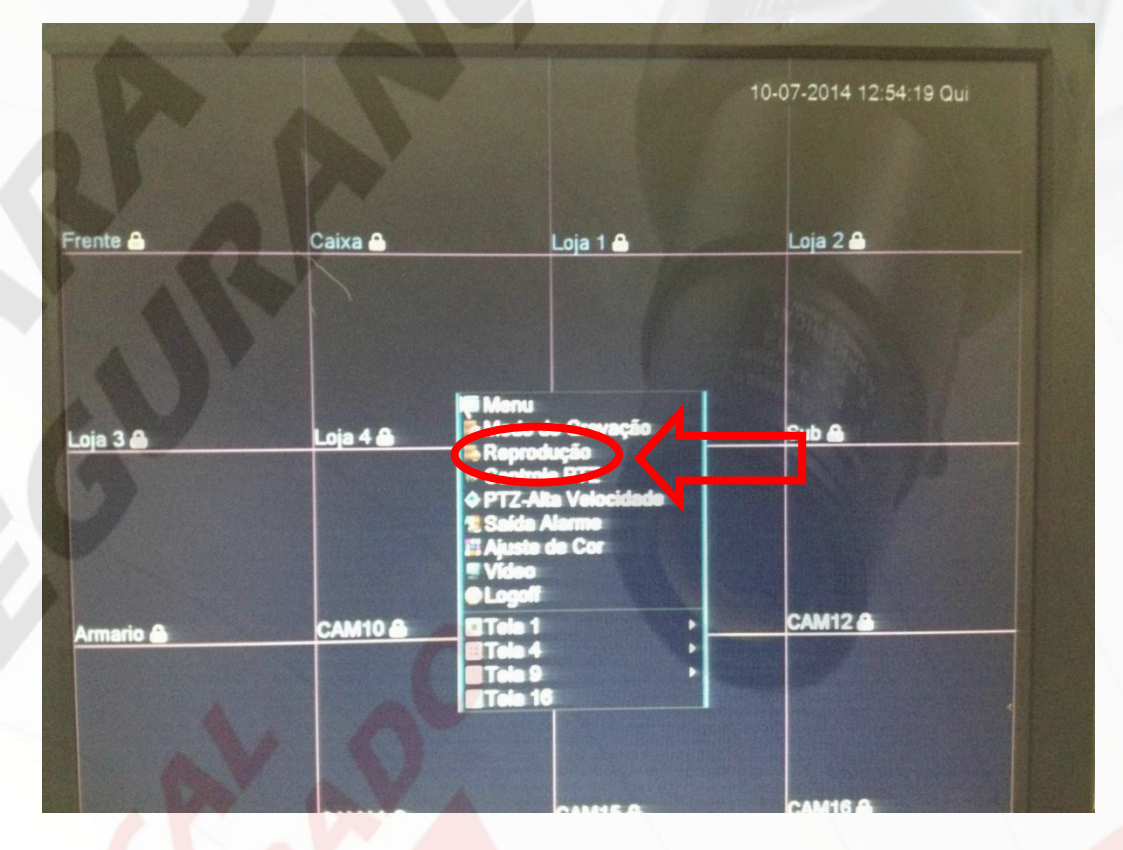

Em seguida o programa pedirá para você colocar seu usuário e sua senha Utilize a seta ao lado do nome como na imagem para colocar o usuário

| ROT      |                       | V            | 10-07-2014 12:54:47 Qui |
|----------|-----------------------|--------------|-------------------------|
| Frente 📤 | Caixa                 | Loja 1 🚔     | Loja 2 🖴                |
| Loja 3   | Loja<br>Falta Autorio | ário edmin 🔹 | Sub @                   |
| Amario   | CAM10                 | CANIT        | CAM12                   |
| CAM13    | CAM14                 | CANIS        | CAMIE                   |

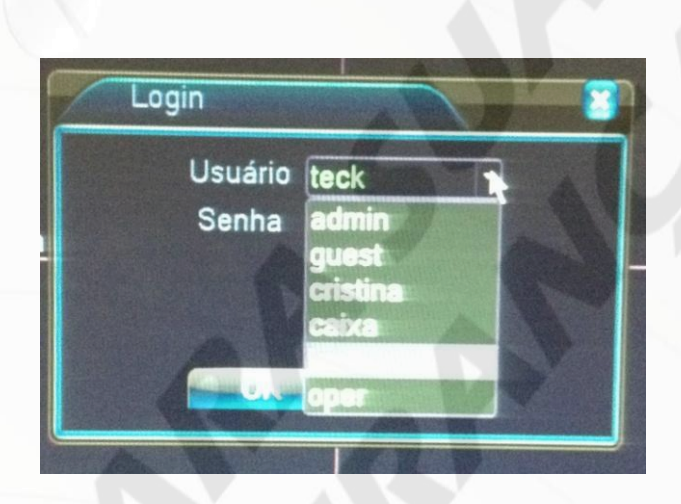

Após clicar na seta, aparecerá uma lista de opções para seleção do usuário. Selecione seu usuário.

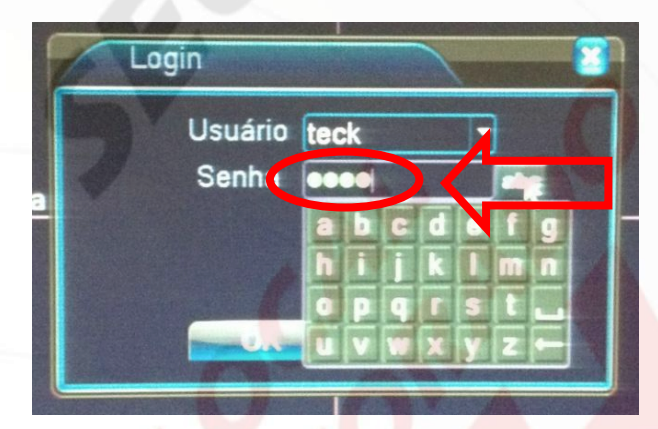

Para colocar a senha, basta clicar no campo abaixo. Aparecerá um quadro com números. Caso apareça com letras como ao lado, Clique no quadrado com "ABC" Como na imagem abaixo.

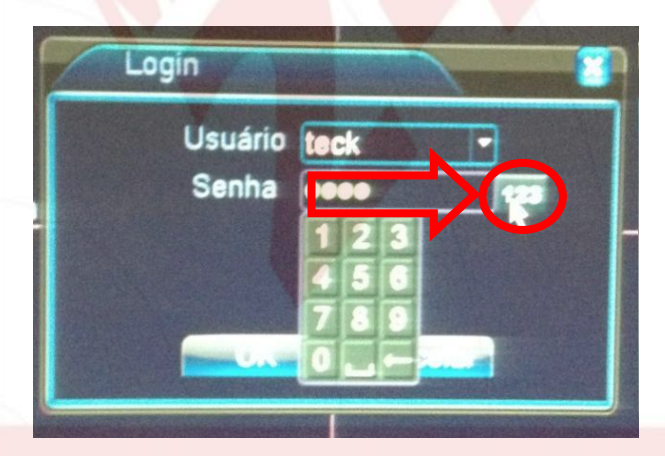

Quando aparecer os números, abaixo Coloque sua senha e clique em ok

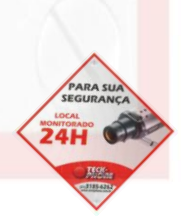

Agora abrirá a tela para visualizar os vídeos gravados como na imagem abaixo. Caso ele retorne para a tela inicial, basta clicar com o botão direito e selecionar reprodução novamente, como foi feito no primeiro passo.

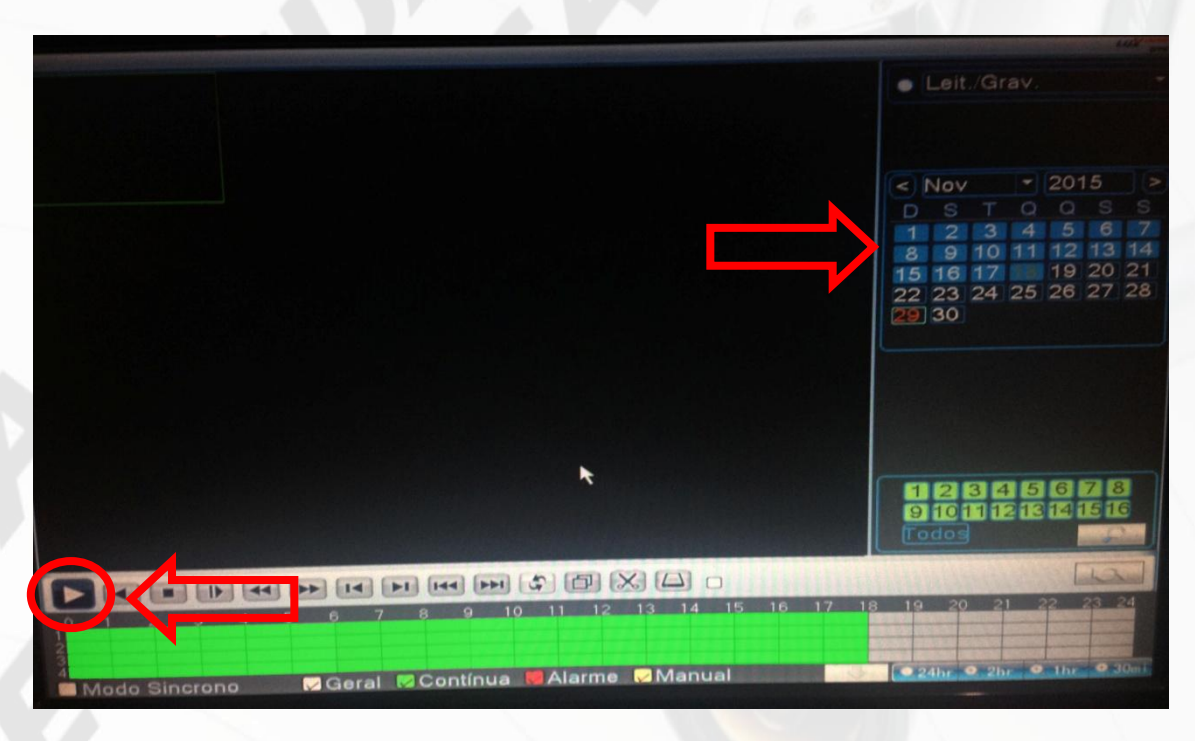

Para iniciar reprodução, clique duas vezes no dia desejado no calendário a direita e depois clique no play como na imagem acima.

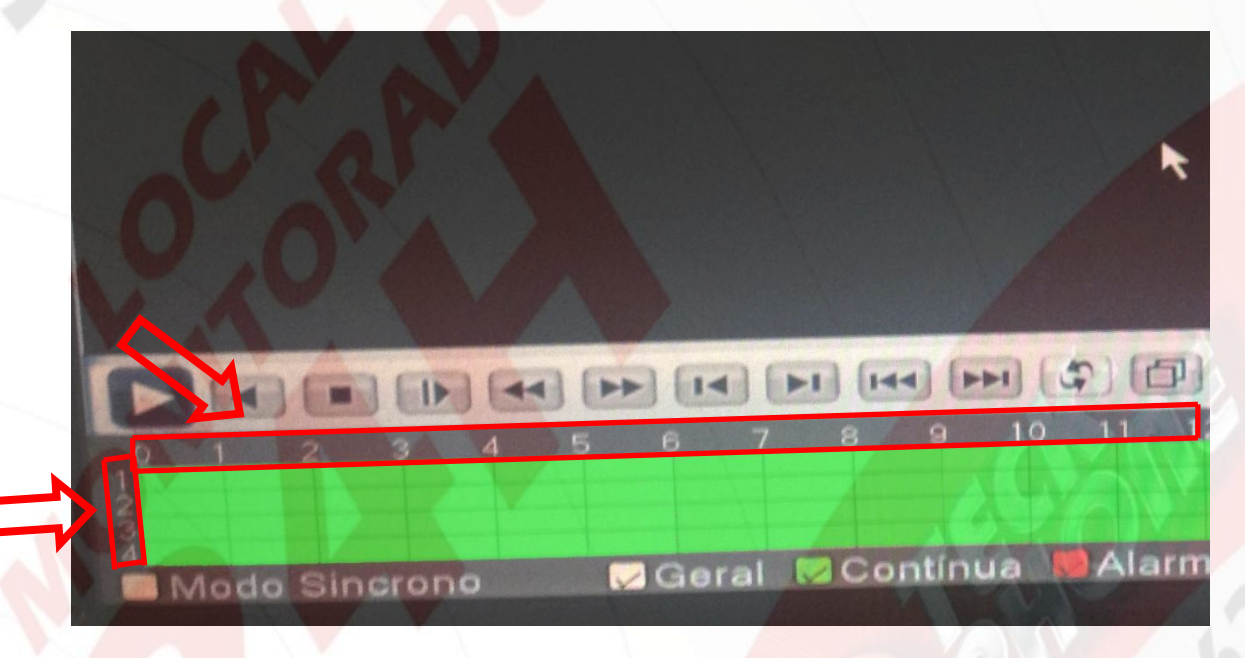

A parte superior mostra uma linha do tempo com a hora do vídeo.

Para avançar ou retroceder o horário do vídeo exibido, basta clicar na barra verde próximo a hora desejada.

No canto inferior a esquerda mostra o numero da câmera.

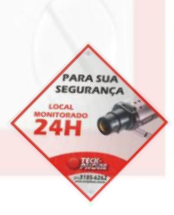

Para trocar as câmeras que estão sendo exibidas, basta clicar em stop e em seguida marcar os canais que deseja ver a gravação como na imagem a seguir.

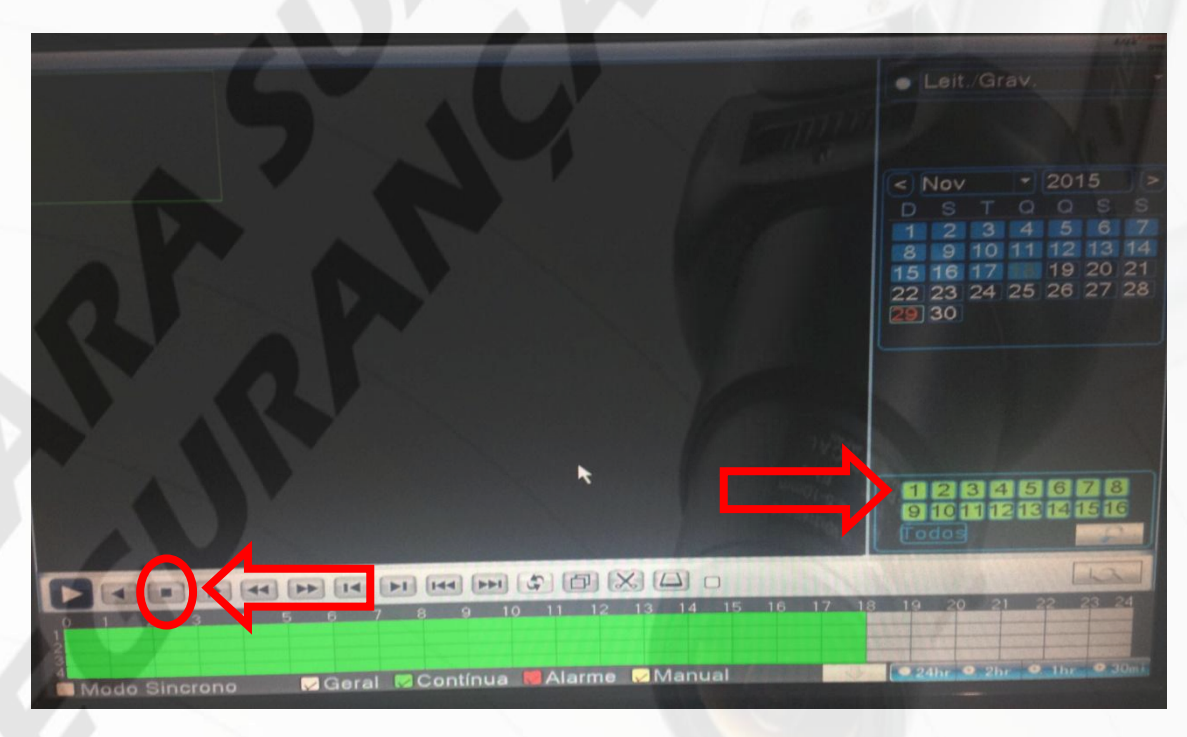

A imagem a seguir esta com todos os canais preenchidos, ou seja, ela exibirá todas as câmeras ao mesmo tempo.

Se você deseja exibir apenas alguma câmera específica, basta clicar para desmarcar o canal. Ele ficara com o fundo preto, sem preencimento.

Para uma busca mais específica, clique no ícone com o formato de lupa no canto inferior direito.

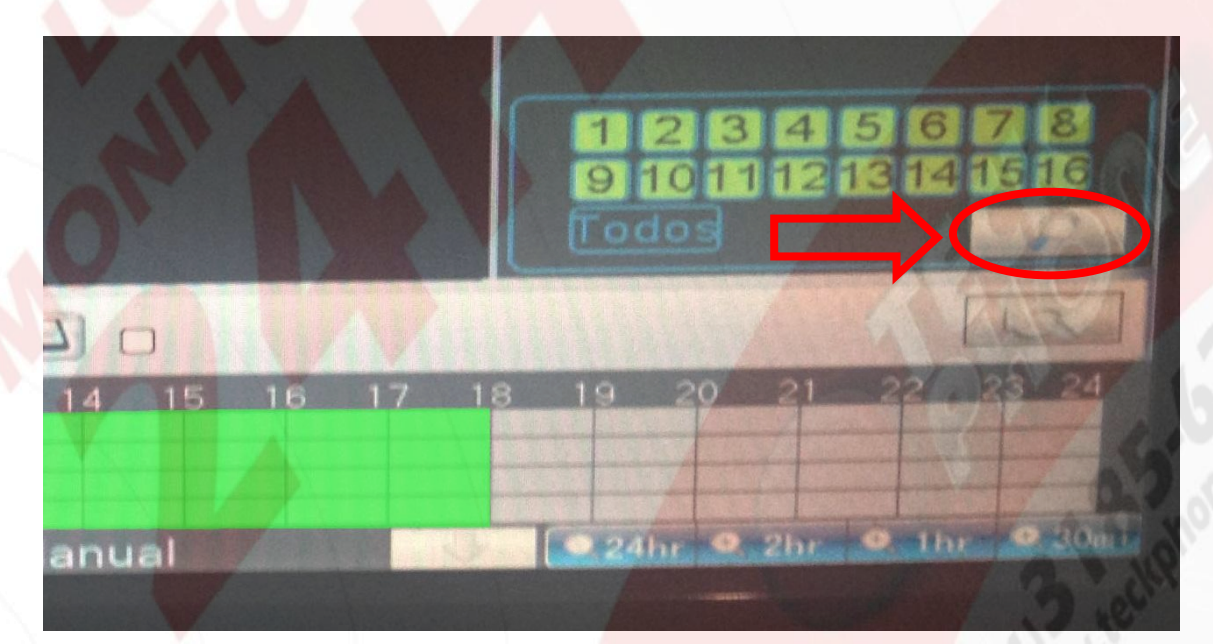

Ao clicar na lupa, abrirá uma janela de busca.

| Tipo         | Todos   Leit./Grav.                                                                                            |
|--------------|----------------------------------------------------------------------------------------------------|
| Câmera       | 1 2 3 4 5 6 7 8 9 10 12 13 14 13 14 13 14 13 14 13 14 13 14 13 14 13 14 13 14 13 14 13 14 13 14 13 14 13 14 14 |
| Hora inicial | 10-07-2014 10:05:00                                                                                            |
| Hora final   | 01-01-2032 14: 10: 00                                                                                          |
| Modo Play    | Pular Decod -                                                                                                  |
| Modeo Sincro |                                                                                                    |
|              |                                                                                                    |

Aqui colocaremos:

Câmeras que desejamos a gravação Data inicial do vídeo Hora inicial do vídeo Data final do vídeo Hora final do vídeo

Como indicado na imagem abaixo.

| Тіро         | Todos   Leit./Grav.              |
|--------------|----------------------------------|
| Câmera       | 123456789f0f1f2f3f4f3f4f3f6Todos |
| Hora inicial | 10-07-2014 10:05:00              |
| Hora final   | <b>01-</b> 01-2032 14: 10: 00    |
| Modo Play    | Pular Decod -                    |
| Modeo Sincro |                                  |
|              |                                  |

Agora basta clicar em procurar.

O DVR abrirá a tela com os vídeos selecionados ao lado. Basta selecionar o vídeo e clicar no play.

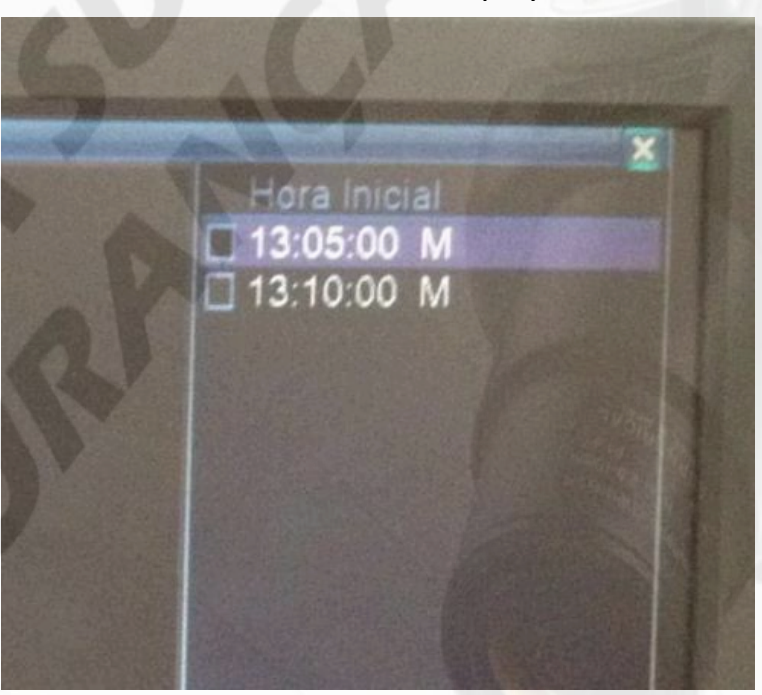

No exemplo acima, fiz a pesquisa de somente 5 minutos, ao pesquisar um espaço de tempo maior, abrirão mais vídeos com seus horários amostra.

Agora que já sabemos buscar os vídeos, com a informação anotada do vídeo que desejamos e o numero da câmera, iremos armazenar esse vídeo em um Pen Drive. Clique com o botão direito do mouse e clique na opção janela anterior. Aparecerá a tela principal do aparelho como na imagem abaixo.

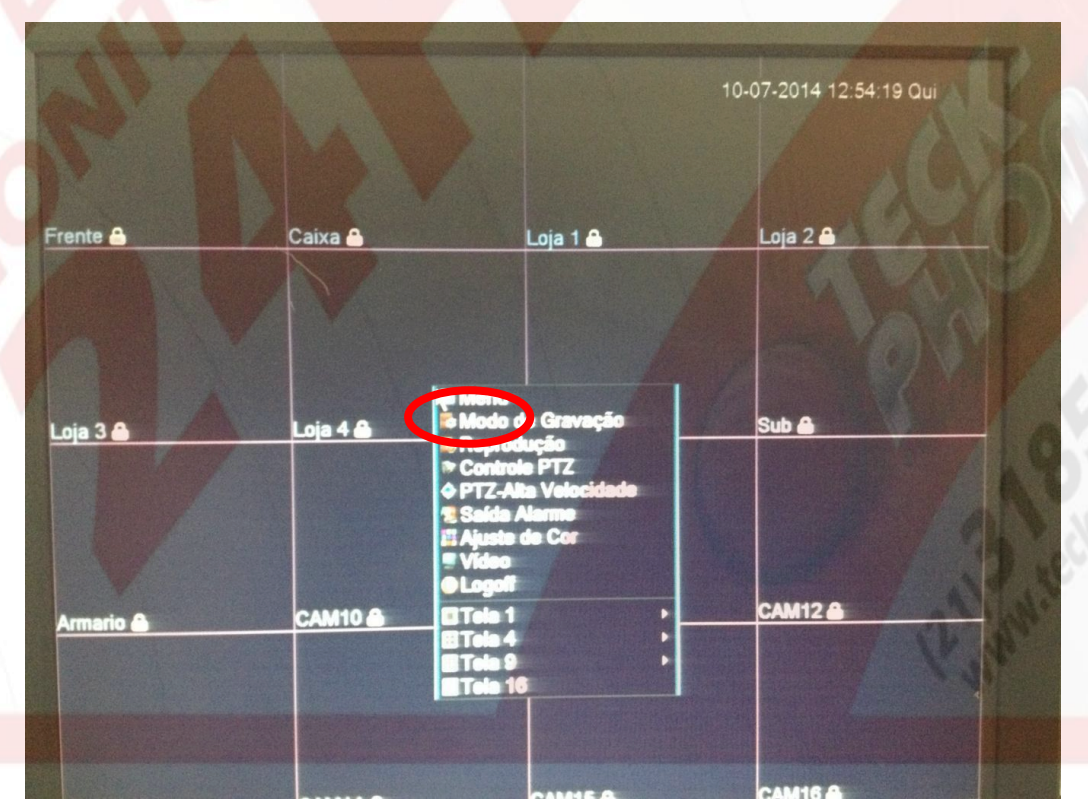

Agora clique com o botão direito e depois clique em "Menu" como mostra a imagem acima.

Aparecerá a seguinte imagem.

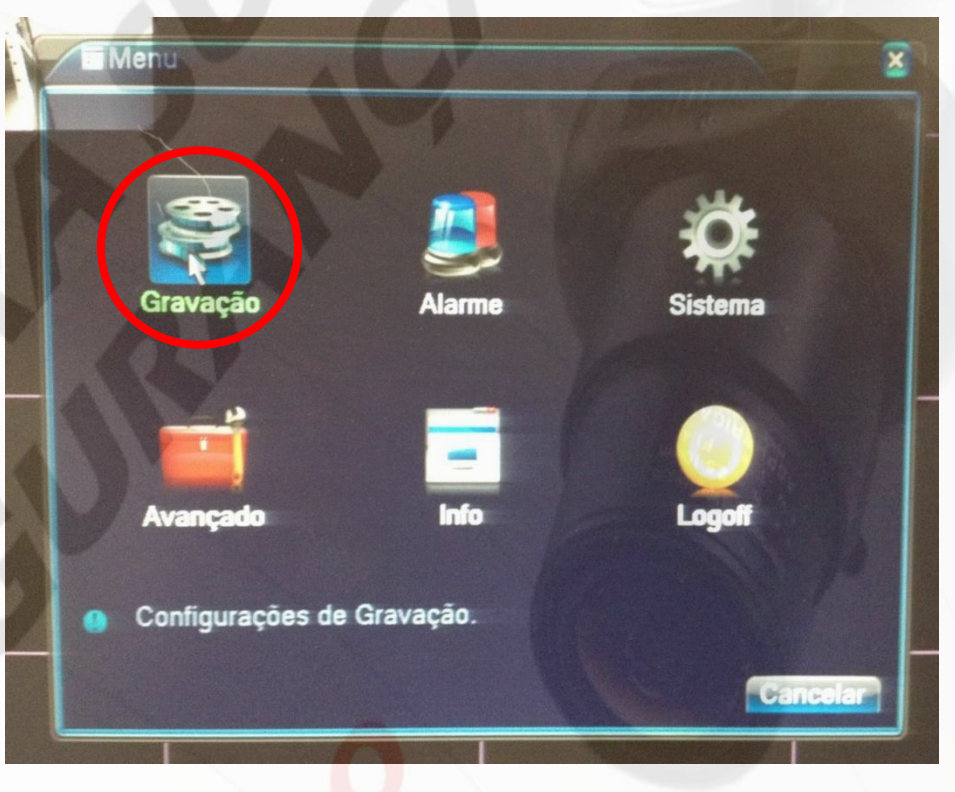

Agora clique em "Gravação" como na imagem acima.

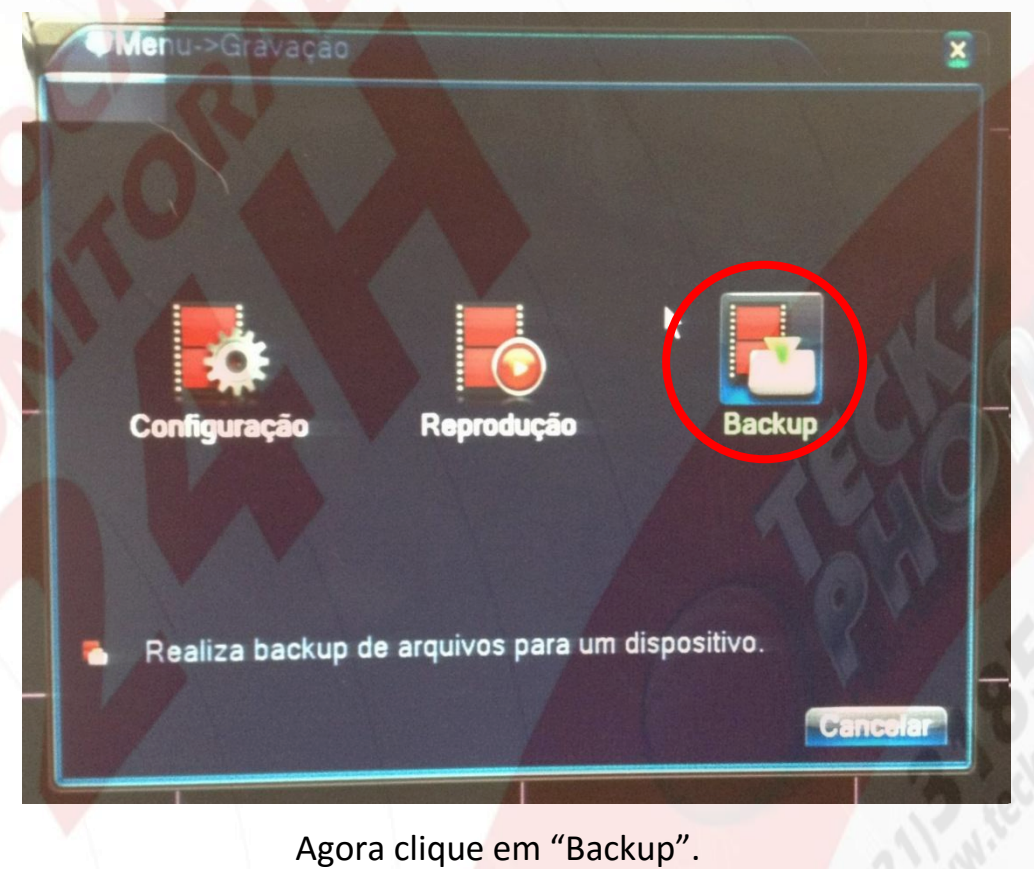

## Aparecerá a seguinte tela.

|     | Amenu->Gravação->Backu | p              |                                                  | p |
|-----|------------------------|----------------|--------------------------------------------------|---|
|     | 0 Nome(Tipo)           | Restante Total | E Detecta<br>Backup<br>Gravar<br>Apagar<br>Parar |   |
| rio |                        |                |                                                  |   |

Caso o espaço apareça vazio como na imagem acima, insira Pen Drive em uma das entradas USB do DVR e depois clique em "Detectar"

Aparecerá semelhante a imagem abaixo.

|        |                                                                                                    | 10-07-2014 13:18:03 Qui   |
|--------|----------------------------------------------------------------------------------------------------|---------------------------|
| te 🖬 🔪 | 1     Image: Content of the stante       1     Image: Content of the stante       1     Image: Content       1     Image: Conte | B<br>B<br>Backup          |
| 3      |                                                                                                    | Gravar<br>Apagar<br>Parar |
|        |                                                                                                    |                           |
| ario   |                                                                                                    |                           |
|        |                                                                                                    |                           |

Selecione o Pen Drive e clique em "Bakup" como mostrado na imagem acima.

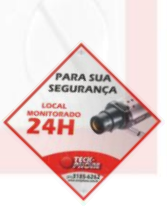

| O DVR abrirá a | janela de backu | ip como na image | m abaixo. |
|----------------|-----------------|------------------|-----------|
|                |                 |                  |           |

|   | Backup       |                          | 8 A A A A A A A A A A A A A A A A A A A |
|---|--------------|--------------------------|-----------------------------------------|
|   | Tipo         | Todos 🔹                  | •                                       |
|   | Câmera       | 1 -                      |                                         |
|   | Hora inicial | 110-07-2014 00:00:00     | Remover                                 |
|   | Hora final   | 10- 07- 2014 13: 18: 13  |                                         |
|   | 0 Câme       | era Nome                 | Tamanho                                 |
|   |              |                          |                                         |
| 1 |              |                          |                                         |
|   |              |                          |                                         |
|   |              |                          |                                         |
|   |              |                          |                                         |
|   |              |                          |                                         |
|   | Requerido/   | Restante:0.00 KB/7.42 GB |                                         |
|   | F            | ormato Backup H264 🔹     |                                         |

Nessa tela selecione a câmera, o horário/data inicial e final e depois clique em incluir como na imagem acima.

O vídeo será incluído no campo de backup como mostra a imagem abaixo.

| Tipo                      | Todos •           |                                   |
|---------------------------|-------------------|-----------------------------------|
| Câmera                    | 1.                |                                   |
| Hora inic                 | ial 🙍 10-07-20    | 14 13: 05: 00 Remover             |
| Hora fina                 | 10- 07- 20        | 14 13: 10: 13 Incluir             |
| 2                         | Câmera Nome       | Tamanho                           |
| 1                         | 01 2014-07-       | -10/13.05.00-13.10.00[M] 14.73 MB |
|                           |                   |                                   |
| Requeri                   | do/Restante:15.35 | MB/7.42 GB                        |
|                           | Formato Backup    | H264 Iniciar Cancelar             |
|                           |                   | AVI                               |
| Contraction of the second |                   |                                   |

No campo "Formato Backup" onde aparece "H264", selecione "AVI" como na imagem acima.

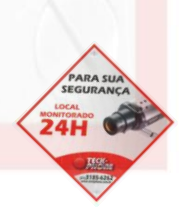

## Agora clique em "Iniciar".

Após clicar em "iniciar", ele será substituído pela palavra "Parar" caso queira interromper o backup.

Uma barra de carregamento aparecerá, isso indica que as imagens já estão sendo armazenadas no Pen Drive.

| Backup                                                                                                    |                                          | × |  |
|----------------------------------------------------------------------------------------------------|------------------------------------------|---|--|
| Tipo                                                                                                    | Todos -                                  |   |  |
| Câmera                                                                                                    | 1 •                                      |   |  |
| Hora inicial                                                                                                    | a 10-07-2014 13:05:00                    |   |  |
| Hora final                                                                                                    | 10-07-2014 13: 10: 13                    |   |  |
| 2 🗆 Câ                                                                                                    | imera Nome Tamanho                       |   |  |
|                                                                                                    | 2014-07-10/13.05.00-13.10.00[M] 14.73 MB |   |  |
|                                                                                                    |                                          |   |  |
|                                                                                                    | Tempo restante 00:00:13                  |   |  |
| Formato Backup (AVI ) Parar Cancelar                                                                                                    |                                          |   |  |
| COLUMN STREET, STREET, |                                          |   |  |

Ao termino do carregamento ele abrirá uma janela com uma mensagem como mostra a imagem abaixo.

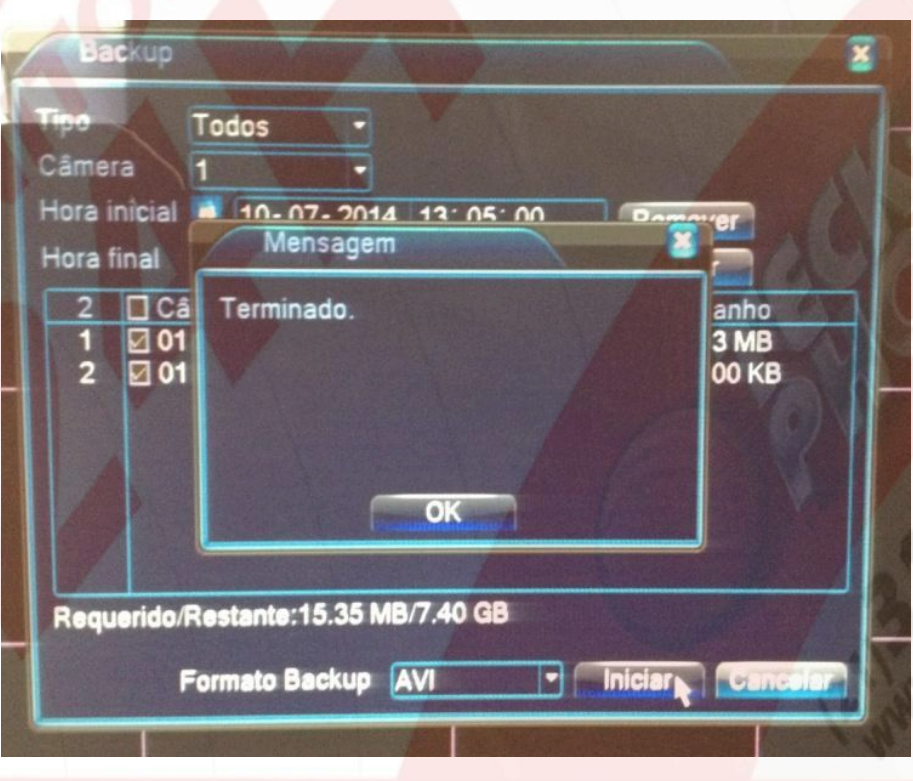

Pronto, o Backup já está finalizado e no Pen Drive.

Para retornar para a tela inicial, basta clicar com o botão direito do mouse e selecionar "Janela anterior".

Agora é só retirar o Pen Drive do DVR e inserir no computador para visualizar as imagens.

Para a exibição das imagens, seu computador deve conter o plugin AVI.

Em casos de duvidas, entre em contato com a Teck-Phone Através de nossa Central de Atendimento: 3185-6262 que teremos o prazer de atende-lo.

Acesse nosso site através do QR Code

Criado e editado por: Renato Tripoli Supevisor técnico Teck-Phone Equip. Eletrônicos Tel.: 3185-6262 www.teckphone.com.br

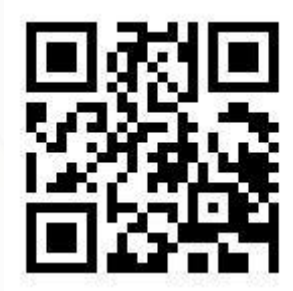

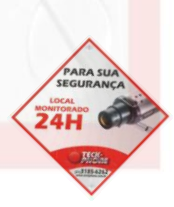